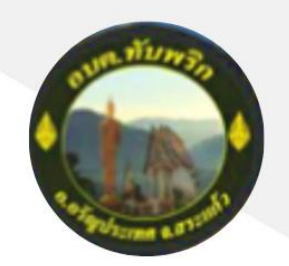

คู่มือการบันทึกข้อมูลทะเบียนหญิงตั้งครรภ์ฯ เมนูด้านที่ 1 สาธารณสุขและสิ่งแวดล้อม

ระบบข้อมูลกลางองค์กรปกครองส่วนท้องถิ่น (ระบบ INFO)

Z

# องค์การบริหารส่วนตำบลทับพริก

### ข้อมูลทะเบียนหญิงตั้งครรภ์ฯ

### การเข้าสู่เมนูด้านสาธารณสุขและสิ่งแวดล้อม > ข้อมูลทะเบียนหญิงตั้งครรภ์

- 1. คลิกเมนู ด้านที่ 1 สาธารณสุขและสิ่งแวดล้อม
- 2. คลิกเลือกเมนูย่อยข้อมูลทะเบียนหญิงตั้งครรภ์

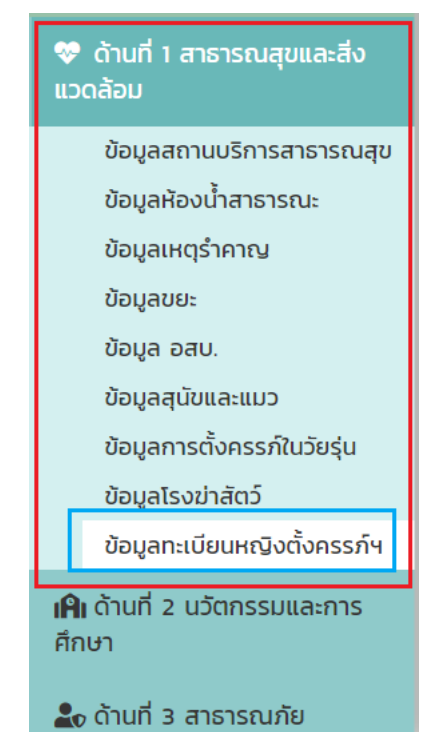

### การเพิ่มข้อมูลทะเบียนหญิงตั้งครรภ์

- 1. ให้คลิกที่ปุ่ม "เพิ่มข้อมูล"
- 2. ระบบจะแสดงหน้ากรอกข้อมูล

| เที่ 1 สาธา                                                                                                    | l สาธารณสุขและสิ่งแวดล้อม >>  ข้อมูลโรงฆ่าสัตว์ |            |                   |                      |    |  |  |  |
|----------------------------------------------------------------------------------------------------|-------------------------------------------------|------------|-------------------|----------------------|----|--|--|--|
| อนไขการค่                                                                                                    | iu <del>หา</del>                                |            |                   |                      |    |  |  |  |
| нэо                                                                                                    | นกรราชสีมา                                      |            | อำเภอ             | ขามสะแกแสง           |    |  |  |  |
| n.                                                                                                    | อบต.หนองหัวฟาน                                  |            | ชื่อโรงฆ่าสัตว์   |                      |    |  |  |  |
|                                                                                                    |                                                 |            | สัมหา แสดงตั้งหมด |                      |    |  |  |  |
|                                                                                                    |                                                 |            |                   |                      |    |  |  |  |
| พิ่มข้อมูล                                                                                                    | ออกรายงาน                                       |            |                   |                      |    |  |  |  |
| and the second second second second second second second second second second second second second second second |                                                 | 1000       | alln              | ชื่อไรงฆ่าสัตว์      |    |  |  |  |
| สำดับ                                                                                                    | จังหวัด                                         | DILIID     | and the           |                      |    |  |  |  |
| สำดับ<br>1                                                                                                    | <b>จังหวัด</b><br>นครราชสีมา                    | ขามสะแกแลง | อบต.หนองหัวฟาน    | กดสอบชื่อโรงฆ่าสัตว์ | 00 |  |  |  |

| ด้านที่ 1 สาธารณสุขและสิ่งแวด                                                                                                    | ล้อม >> ข้อมูลทะเบียนหญิงตังครรภ์ฯ                                     |                                                                                                    | HEALOS   |
|----------------------------------------------------------------------------------------------------|------------------------------------------------------------------------|----------------------------------------------------------------------------------------------------|----------|
| ข้อมูลเพื่อลดภาวะคลอดก่อนก่                                                                                                    | าหนด                                                                   |                                                                                                    |          |
| จังหวัด                                                                                                    | ຮ້ອຍເວົ້ດ                                                              |                                                                                                    |          |
| อำเภอ                                                                                                    | อาจสามารถ                                                              |                                                                                                    |          |
| อปท.                                                                                                    | อบต.หน่อม                                                              |                                                                                                    |          |
| ปีงบประมาณ                                                                                                    | 2566                                                                   |                                                                                                    |          |
| วันที่ตรวจสอบข้อมูล                                                                                                    | (                                                                      |                                                                                                    |          |
| หมวยเวขาไตยไปเราวิวตัวประหวายม                                                                                                    |                                                                        |                                                                                                    |          |
| 10101000130300100300100                                                                                                    |                                                                        | уг.<br>Хараган алтан алтан алтан алтан алтан алтан алтан алтан алтан алтан алтан алтан алтан алтан алтан алтан алтан а |          |
| ชอ                                                                                                    |                                                                        | * นามสกุล                                                                                                    | *        |
| วัน/เดือน/ปีเกิด(พ.ศ.)                                                                                                    |                                                                        | อายุ                                                                                                    | ŭ        |
| ที่อยู่                                                                                                    |                                                                        |                                                                                                    |          |
| เลขที                                                                                                    |                                                                        | អរ៉ូពី                                                                                                    |          |
| ซอย                                                                                                    |                                                                        | ถนน                                                                                                    |          |
| ວັນຮວັດ                                                                                                    |                                                                        | * ວຳເກວ                                                                                                    |          |
| dense in the second second sec | -пониа-                                                                |                                                                                                    | -กังหมด- |
| ตามส                                                                                                    | -เลือก-                                                                | SHALOSURUU                                                                                                    |          |
| เบอร์ติดต่อ(หญิงตังครรภ์)                                                                                                    |                                                                        | )*                                                                                                    |          |
| อายุครรภ์ ณ วันที่สำรวจข้อมูล                                                                                                    | สัปดาห์                                                                |                                                                                                    |          |
| ช่วงระยะเวลาในการฝากครรภ์ *                                                                                                    | ภายใน 12 สัปดาห์ (ก่อน 3                                               | เดือน)                                                                                                    |          |
|                                                                                                    | <ul> <li>หลังจาก 12 สัปดาห์ (หลัง</li> <li>ไม่มีการฝากครรถ์</li> </ul> | 3 เดือน)                                                                                                    |          |
|                                                                                                    |                                                                        |                                                                                                    |          |
| สถานะยากจนหรือยากไร้(เฉลี่ยราย                                                                                                    | ได้สามชิกในครัวเรือน) 🛛 น้อยกว่า 36,000 บาทต่อค                        | u/U                                                                                                    |          |
|                                                                                                    | 🔘 เท่ากับหรือมากว่า 36,000                                             | บาทต่อคน/ปี                                                                                                    |          |
| สถานะการคลอดบุตร                                                                                                    | ○ การคลอดตามกำหนด(37-4                                                 | เด สัปดาห์)                                                                                                    |          |
|                                                                                                    | ○ การคลอดก่อนกำหนด(ก่อน                                                | 37 สัปดาห์)                                                                                                    |          |
|                                                                                                    | ⊖ น้ำหนักกา                                                            | รก(ต่ำกว่า 2.5 กก.)                                                                                                    |          |
|                                                                                                    |                                                                        | (וו מסאטאטאט) און און און און און און און און און און                                                                  |          |
| การช่วยเหลือหญิงตั้งครรภ์                                                                                                    | การรับ-ส่งหญิงตั้งครรภ์                                                | หาหมอหรือพยาบาล                                                                                                    |          |
|                                                                                                    | <ul> <li>การสนับสนุนนานของระเ</li> <li>การพัฒนาคุณภาพชีวิตช</li> </ul> | มองหญิงตั้งครรภ์                                                                                                    |          |
|                                                                                                    | 🗆 การสนับสนุนด้านอุปโภค                                                | มริโภค                                                                                                    |          |
|                                                                                                    | การพาหญิงตั้งครรภ์ไปผ<br>วินาย                                         | ากครรภ์                                                                                                    |          |
|                                                                                                    |                                                                        |                                                                                                    |          |
| ผู้บันทึกข้อมูล<br>ส-                                                                                                    |                                                                        |                                                                                                    |          |
| 85                                                                                                    |                                                                        | * นามสกุล                                                                                                    |          |
| ต้าแหน่ง                                                                                                    |                                                                        |                                                                                                    |          |
| หมายเลขโทรศัพท์                                                                                                    |                                                                        | )*                                                                                                    |          |
|                                                                                                    | Citat                                                                  | กลับ                                                                                                    |          |
|                                                                                                    |                                                                        |                                                                                                    |          |

### ข้นตอนการบันทึกข้อมูลทะเบียนหญิงตั้งครรภ์

- 1. ระบุ วันที่ตรวจสอบข้อมูล \*บังคับกรอก
- 2. ระบุ หมายเลขบัตรประจำตัวประชาชน\*บังคับกรอก
- 3. ระบุ ชื่อ \*บังคับกรอก
- 4. ระบุ นามสกุล \*บังคับกรอก
- 5. ระบุ วัน/เดือน/ปีเกิด(พ.ศ.) \*บังคับกรอก
- 6. ระบุ เลขที่
- 7. ระบุ หมู่ที่
- 8. ระบุ ซอย
- 9. ระบุ ถนน
- 10. เลือก จังหว**ัด \*บังคับกรอ**ก
- 11. เลือก อำเภอ \*บังคับกรอก
- 12. เลือก ตำบล \*บังคับกรอก
- 13. ระบุ รหัสไปรษณีย์ \*บังคับกรอก
- 14. ระบุ เบอร์ติดต่อ(หญิงตั้งครรภ์) \*บังคับกรอก
- 15. ระบุ อายุครรภ์ ณ วันที่สำรวจข้อมูล
- 16. เลือก ช่วงระยะเวลาในการฝากครรภ์ \*บังคับกรอก

ช่วงระยะเวลาในการฝากครรภ์ \*

- 🔾 ภายใน 12 สัปดาห์ (ก่อน 3 เดือน)
- 🔘 หลังจาก 12 สัปดาห์ (หลัง 3 เดือน)
- O ไม่มีการฝากครรภ์
- 17. เลือก สถานที่ฝากครรภ์ \*บังคับกรอก (เลือกเฉพาะกรณีที่เลือก ช่วงระยะเวลาในการฝากครรภ์ เป็น ภายใน 12 สัปดาห์ (ก่อน 3 เดือน) หรือ หลังจาก 12 สัปดาห์ (หลัง 3 เดือน)

สถานที่ฝากครรภ์ \*

- 🔿 โรงพยาบาลของรัฐ
- 🔿 โรงพยาบาลเอกชน/คลีนิก
- 🔿 สถานีอนามัย/รพ.สต.
- 18. เลือก สถานะยากจนหรือยากไร้(เฉลี่ยรายไดสามชิกในครัวเรือน)

สถานะยากจนหรือยากไร้(เฉลี่ยรายได้สามชิกในครัวเรือน)

- 🔿 น้อยกว่า 36,000 บาทต่อคน/ปี
- 🔘 เท่ากับหรือมากว่า 36,000 บาทต่อคน/ปี

#### 19. เลือก สถานะการคลอดบุตร

สถานะการคลอดบุตร

- การคลอดตามกำหนด(37-40 สัปดาห์)
- 🔿 การคลอดก่อนกำหนด(ก่อน 37 สัปดาห์)
  - 🔿 น้ำหนักทารก(ต่ำกว่า 2.5 กก.)
  - น้ำหนักทารก(เท่ากับหรือมากกว่า 2.5 กก.)

20. เลือก การช่วยเหลือหญิงตั้งครรภ์

การช่วยเหลือหญิงตั้งครรภ์

- การรับ-ส่งหญิงตั้งครรภ์หาหมอหรือพยาบาล
- 🗆 การสนับสนุนด้านงบประมาณ
- การพัฒนาคุณภาพชีวิตของหญิงตั้งครรภ์
- การสนับสนุนด้านอุปโภคบริโภค
- การพาหญิงตั้งครรภ์ไปฝากครรภ์
- 🗆 อื่นๆ

- 21. ระบุ ชื่อ \*บังคับกรอก
- 22. ระบุ นามสกุล \*บังคับกรอก
- 23. ระบุ ตำแหน่ง
- 24. ระบุ หมายเลขโทรศัพท์ \*บังคับกรอก
- 25. หลังจากกรอกข้อมูลจนครบให้กดปุ่มบันทึกข้อมูล

### การออกรายงานข้อมูลทะเบียนหญิงตั้งครรภ์

- 1. คลิกที่ปุ่มออกรายงาน
- 2. ระบบทำการ Download ไฟล์ โดยสามารถคลิกเปิดขึ้นมาตรวจสอบข้อมูลได้

| DLA INFO64                              | ≡                  |                 |                       |             |   |            | 1         | 🕒 ยินดีต้อนรับ : อบต หนองป | o   <b>c</b> ≯ | ออกจา    | กระบบ    |
|-----------------------------------------|--------------------|-----------------|-----------------------|-------------|---|------------|-----------|----------------------------|----------------|----------|----------|
| MAIN MENU                               | ด้านที่ 1 สาธารณสุ | ขและสิ่งแวดล้อม | ม >> ข้อมูลทะเบียนหญิ | งตั้งครรภ์ฯ |   |            |           |                            |                |          | HEAL08   |
| 💝 ด้านที่ 1 สาธารณสุขและสิ่ง<br>แวดล้อม | เงื่อนไขการค้นหา   |                 |                       |             |   |            |           |                            |                |          | _        |
| ข้อมูลสถานบริการสาธารณสุข               | ปีงบประมาณ         | -ทั้งหมด-       |                       |             | ~ | จังหวัด    | ร้อยเอ็ด  |                            |                |          |          |
| ข้อมูลห้องนำสาธารณะ<br>ข้อมูลเหตุร่าคาณ | อำเภอ              | อาจสามารถ       |                       |             |   | อปท.       | อบต.หน่อม |                            |                |          |          |
| ข้อมูลขยะ                               | วันที่สำรวจข้อมูล  |                 |                       | Í           |   | ถึง        |           |                            |                |          | <b>#</b> |
| ข้อมูล อสบ.                             |                    |                 |                       |             |   |            |           |                            |                |          |          |
| ข้อมูลสุนัขและแมว                       | ศัมหา แสดงทั้ง     | ниа             |                       |             |   |            |           |                            |                |          |          |
| ข้อมูลการตั้งครรภ์ในวัยรุ่น             |                    |                 |                       |             |   |            |           |                            |                |          |          |
| ข้อมูลโรงฆ่าสัตว์                       | เพิ่มข้อมูล ออก    | รายงาน          |                       |             |   |            |           |                            |                |          |          |
| ขอมูลทะเบียนหญิงตั้งครรภฯ               |                    |                 |                       |             |   |            |           |                            |                |          |          |
| เคิม ด้านที่ 2 นวัตกรรมและการ<br>สึญษา  | สำดับ              | จังหวัด         | อำเภอ                 | əUn.        |   | ปังบประมาณ | ชื่อ-สกุล |                            |                |          |          |
| ANO T                                   | 1                  | ຮ້ອຍເອັດ        | อาจสามารถ             | อบต.หน่อม   |   | 2566       | FTWC      | ก กดสอบ กดสอบ              | 9              | C        | 0        |
| 🏖 ด้านที่ 3 สาธารณภัย                   | 2                  | ร้อยเอ็ด        | อาจสามารถ             | อบต.หน่อม   |   | 2566       | FTWO      | ท กดสอบ กดสอบ              | 9              | Ø        | 0        |
| 🚯 ด้านที่ 4 โครงสร้างพื้นสาน            |                    |                 |                       |             |   |            |           |                            |                |          |          |
| HEAL08PregnantRexls                     | ^                  |                 |                       |             |   |            |           |                            |                | เสดงทั้ง | หมด >    |

### การค้นหาข้อมูลทะเบียนหญิงตั้งครรภ์

- 1. เลือกรายการที่ต้องการค้นหาข้อมูล
- 2. ใส่รายละเอียดแล้วคลิกปุ่ม "ค้นหา"

| วื่อนไขการค้น                                                          | лнл                                                    |                           |                   |                                 |                                           |   |         |
|------------------------------------------------------------------------|--------------------------------------------------------|---------------------------|-------------------|---------------------------------|-------------------------------------------|---|---------|
| งบประมาณ                                                               | -ทั้งหมด                                               |                           |                   | 🗸 จังหวัด                       | ร้อยเอ็ด                                  |   |         |
| าเภอ                                                                   | อาจสามาร                                               | ຄ                         |                   | อปท.                            | อบต.หน่อม                                 |   |         |
| เสี้สำความไวเม                                                         | a                                                      |                           |                   | ถึง                             |                                           |   | <u></u> |
| นแล เรางดอทั่ง                                                         | <b>-</b>                                               |                           |                   |                                 |                                           |   |         |
| ปุ่มค้นหาข้                                                            | ้อมูล                                                  |                           |                   |                                 |                                           |   |         |
| นแล เรวจอออู<br>ปุ่มค้นหาข้อ<br>ค้นหา แสด                              | ້ວມູ <b>ຄ</b><br>າงทั้งหมด                             |                           |                   |                                 |                                           |   |         |
| ปุ่มค้นหาข้อ<br>ค้นหา แสด                                              | ้อมูล<br>างทั้งหมด                                     |                           |                   |                                 |                                           |   |         |
| นแล เรวงขอมู<br>ปุ่มค้นหาข้า<br>ค้นหา แสด<br>เพิ่มข้อมูล               | ้อมูล<br>างทั้งหมด<br>ออกรายงาน                        |                           |                   |                                 |                                           |   |         |
| มีแล เรวงขอมูง<br>ปุ่มค้นหาข้อ<br>ค้นหา แสด<br>เพิ่มขอมูล              | ວັ<br>ວັນມູດ<br>ລວກຮາຍບານ<br>ວັນກວັດ                   | อำเภอ                     | adın.             | ปังบประเภณ                      | ва-ада                                    |   |         |
| มแสารวงขอมูล<br>ปุ่มคันหาขัง<br>สมหา แสด<br>เพิ่มขอมูล<br>สำดับ ▲<br>1 | ้อมูล<br>างทั้งหมด<br>ออกรายงาน<br>จังหวัด<br>ร้อยเอ็ด | <b>อำเภอ</b><br>อาจสามารถ | อปท.<br>อบต.หน่อม | <mark>ปังบประมาณ</mark><br>2566 | <mark>ชื่อ-สกุล</mark><br>ศพด ทดสอบ ทดสอบ | • |         |

# การแก้ไขข้อมูลทะเบียนหญิงตั้งครรภ์

- 1. เลือกรายการข้อมูลทะเบียนหญิงตั้งครรภ์ที่ต้องการแก้ไข โดยกดปุ่มแก้ไข
- 2. แก้ไขข้อมูลทะเบียนหญิงตั้งครรภ์
- 3. หลังจากที่แก้ไขข้อมูลเรียบร้อยแล้ว ให้กดปุ่มบันทึกข้อมูล

|                                                  | สุขและสิ่งแวดล้อม                        | >> ข้อมูลทะเบียนหญิง      | วตังครรภ์ฯ                     |                    |                                     | HEAL            |
|--------------------------------------------------|------------------------------------------|---------------------------|--------------------------------|--------------------|-------------------------------------|-----------------|
| งื่อนไขการค้นหา                                  | ı                                        |                           |                                |                    |                                     |                 |
| ไงบประมาณ                                        | -ทั้งหมด-                                |                           | ÷                              | จังหวัด            | ร้อยเอ็ด                            |                 |
| ำเภอ                                             | อาจสามารถ                                |                           |                                | əปn.               | อบต.หน่อม                           |                 |
| ในที่สำรวจข้อมูล                                 |                                          |                           | <b></b>                        | ถึง                |                                     | 曲               |
|                                                  |                                          |                           |                                |                    |                                     |                 |
| ค้นหา แสดงทั้<br>เพิ่มข้อมูล ออเ                 | ถึงหมด                                   |                           |                                |                    |                                     |                 |
| ค้นหา แสดงกั<br>เพิ่มข้อมูล ออง<br>ลำดับ 🔺       | ถึงหมด<br>กรายงาน<br>จังหวัด             | อำเภอ                     | อปก.                           | ปังบประมาณ         | ชื่อ-สกุล                           | ปุ่มแก้ไขข้อมูล |
| คันหา แสดงทั้<br>เพิ่มข้อมูล ออา<br>ลำดับ ▲<br>1 | รังหมด<br>กรายงาน<br>จังหวัด<br>ร้อยเอ็ด | <b>อำเภอ</b><br>อาจสามารถ | <mark>อปท.</mark><br>อบต.หน่อม | ปังบประมาณ<br>2566 | <b>ชื่อ-ลกุล</b><br>ศพด ทดสอบ ทดสอบ | ปุ่มแก้ไขข้อมูล |

| Bioguidiacon zunazooniouni huuo           Gado         Boulo           Stado         Boulo           Stado         Boulo           Stado         Boulo           Stado         Boulo           Stado         Boulo           Stado         Boulo           Stado         Boulo           Stado         Boulo           Stado         Boulo           Stado         Boulo           Stado         Boulo           Stadoullotanni         Stadoullotanni           Stadoullotanni         Stadoullotanni           Stadoullotanni         Stadoullotanni           Stadoullotanni         Stadoullotanni           Stadoullotanni         Stadoullotanni           Stadoullotanni         Stadoullotanni           Stadoullotanni         Bouso           Stadoullotanni         Bouso           Stadoullotanni         Bouso           Stadoullotanni         Bouso           Stadoullotanni         Bouso           Stadoullotanni         Bouso           Stadoullotanni         Bouso           Stadoullotanni         Bouso           Stadoullotanni         Boutonistannicanistani                                                                                                    | ด้านที่ 1 สาธารณสุขและสิ่งแวง | ดล้อม >> ข้อมูลทะเบียนเ | หญิงตั้งครรภ์ฯ                                                                                                    |                                                              |              |            | HEAL08   |
|----------------------------------------------------------------------------------------------------|-------------------------------|-------------------------|----------------------------------------------------------------------------------------------------|--------------------------------------------------------------|--------------|------------|----------|
| skado         skrado       parameter         skrado       parameter                                                                                                    | ข้อมูลเพื่อลดภาวะคลอดก่อน     | กำหนด                   |                                                                                                    |                                                              |              |            |          |
| shun       avanual         shun       avanual         shun       avanual         bulkunu       256         shunsaublosischdussenu       samanabelischdussenu         shunsaublosischdussenu       samanabelischdussenu         shunsaublosischdussenu       samanabelischdussenu         shunsaublosischdussenu       samanabelischdussenu         shundaublotoken       mesunaal         shundaublotoken       mesunaal         shundaublotoken       mesunual                                                                                                    | จังหวัด                       | ร้อยเอ็ด                |                                                                                                    |                                                              |              |            |          |
| skn       avandau         Divulsionin       266         Sknfexsseaudbage       xorross         intraeadotsubsicht/dotsumu       isaminingen         fdg       rossu       unumps         fdg       rossu       rossu         fdg       rossu       rossu         fdg       rossu       rossu         fdd       rossu       rossu         fdd       rossu       rossu         fdd       rossu       rossu         fdd       rossu       rossu         fdd       rossu       rossu         fdd       rossu       rossu         fdd       rossu       rossu         fdd       rossu       rossu         fdd       rossu       rossu         fddd       rossu       rossu         fddd       rossu       rossu         rossu       rossu       rossu         rossu       rossu       rossu         rossu       rossu       rossu         rossu       rossu       rossu         rossu       rossu       rossu         rossu       rossu       rossu         rossu       rossu                                                                                                    | อำเภอ                         | อาจสามารถ               |                                                                                                    |                                                              |              |            |          |
| Bodesanau       256         Auforsoraeuologia       50012000         Huraeuolosubulo/fictoleanou       19100-1112-191         Ge       neaeu         Auforsoraeuologia       19100-1112-191         Auforsoraeuologia       19100-1112-191         Auforsoraeuologia       19100-1112-191         Auforsoraeuologia       19100-1112-191         Auforsoraeuologia       19100-1112-191         Sandon       augue       19100-1112-191         Sandon       augue       19100-1112-191         Auforsoraeuologia       19100-1112-191       10000-191         Sandon       augue       19100-1112-191         Auforsoraeuologia       19100-1112-191       10000-191         Autoris       19100-1112-191       10000-191         Satesiasatumarimensis*       19100-1910-1910       10000-191         Autoris       19100-1910-1910       10000-191         Autoris       19100-1910-1910       10000-191         Autoris       19100-1910-1910       10000-191         Autoris       19100-1910-19100-1910       10000-191         Autoris       19100-1910-19100-19100-1910       19100-191         Autoris       19100-1910-1910-1910-1910-1910       19100-191                                                                                                    | əUn.                          | อบต.หน่อม               |                                                                                                    |                                                              |              |            |          |
| Skindssseevoluge       skindssseevoluge       skindssseevoluge         Hursakaulossischobissmu       \$ size 400 + 157 + 21       ,         Skindsubindhohmen       ansez       eng       size         Skindsubindhohmen       ansez       eng       size         Kind       anze       eng       size       ,         Kind       anze       anze       ,       ,         Kind       anze       ,       ,       ,         Kind       anze       ,       ,       ,         Kind       anze       ,       ,       ,         Kind       anze       ,       ,       ,       ,         Kindsszekee       ,       ,       ,       ,       ,         Kindsszekee       ,       ,       ,       ,       ,       ,         Kindszekee       ,       ,       ,       ,       ,       ,       ,       ,       ,       ,       ,       ,       ,       ,       ,       ,       ,       ,       ,       ,       ,       ,       ,       ,       ,       ,       ,       ,       ,       ,       ,       ,       ,       ,                                                                                                    | ปีงบประมาณ                    | 2566                    |                                                                                                    |                                                              |              |            |          |
| unuaaudiosusichidobusinuu       9-300-4070-79-1       unuanya       monou         da       monou       au       au       au         sundoudinouni       0070/2552       iii o ou       au       iii o ou         faq       uadia       uuanya       monou       iii o ou       iii o ou         socia       ou       ou       iii o ou       iii o ou       iiii o                                                                                                    | วันที่ตรวจสอบข้อมูล           | 25/01/2566              | <b>iii</b> )*                                                                                                    |                                                              |              |            |          |
| Hundlackdoutschundurschundursch                                                                                                    |                               |                         |                                                                                                    |                                                              |              |            |          |
| ба       nazu       • инийца       nazu       •         2ии бой (Опсини)       01002/332       iii • alq       alq       as       0         fog!       iii • alq       iii • alq       o       o       o         isad       iii • alq       iii • alq       o       o       o       o         isad       iii • alq       iii • alq       o       o       <                                                                                                    | หมายเลขบัตรประจำตัวประชาชน    | 5-3180                  | -41713-73-1                                                                                                    | *                                                            |              |            |          |
| 2.1/1.dbu/du/du/du/ou/nu         eng         23         0           fraq         Image: Single Single Si                                                                                                    | ชื่อ                          | กดสอบ                   |                                                                                                    | * นามสกุล                                                    |              | ุทดสอบ     | )*       |
| Indel       sup       sup       sup       nu         Sava       nu       monguna          Savada       suga       shana       monguna          Savada       suga       shana       monguna          Savada       suga       shana       monguna          Savada       suga       shana       monguna          Savada       suga       shana       monguna          Savada       suga       shana       monguna          Savada       suga       shana       monguna          Savada       suga       shana           Savada       shana       shana           Savada       shana       shana           Savada       shana       shana           Savada       shana             Savada       shana              Savada       shana                                                                                                    | วัน/เดือน/ปีเกิด(พ.ศ.)        | 07/02/2532              | <b>*</b>                                                                                                    | อายุ                                                         | 33           | Ŭ          |          |
| aard       nul         see       nuu         Sedo       augu         sedo       nuu         Sedo       augu         stada       nuu         sedeodebridadsbessib       messaa         sequessi nu Sufdhessebaya       g         sequessi nu Sufdhessebaya       g         sequessi nu Sufdhessebaya       g         sequessi nu Sufdhessebaya       g         sessensumburnsenf*       e medu 12 don'i (rdo 3 (dou)         i Lubmshnessif       isserunaanoundatur         amuunnaanoundatur       e indiauluju waa.         amuunnseaaourds       e mesaaoorunhuudivu waa.         amuunnseaaourus       i baunsi 16000 undanu//         i hudomsandurhuudiku za kuonii       i baunsi 16000 undanu//         i hudomsandurhuudiku za kuonii       i baunsi 16000 undanu//         amuunnseaaourus       e msaaaonunhuudiku waa.         amuunnseaaourus       i msaaaonunhuudiku za kuonii         i budintsekinnuktiseu       i budintsekinnuktiseu         i budintsekinnuktiseu       i budintsekinnuktiseu         i budintsekinnuktiseu       i budintsekinnuktiseu         i budintsekinnuktiseu       i budintsekinnuktiseu         i budintsekinnuktiseu       i budintsekinitu iseu                                                                                                    | ที่อย่                        |                         |                                                                                                    |                                                              |              |            |          |
| sord       auu         sorda       auga         dua       findquisa         dua       outloo         uoddocidinta'sdonssin       gessin au Sufikhszabaya         superssin au Sufikhszabaya       gessin au Sufikhszabaya         superssin au Sufikhszabaya       gessin au Sufikhszabaya         anzufishnessin*       envalu z alumi kitas ulasu         bissasusanthumskinessin*       envalu z alumi kitas ulasu         anzufishnessin*       esvaruusaassig         anzufishnessin*       issweruusaassig         anzufishnessin*       issweruusaassig         anzufishnessin*       issweruusaassig         anzufishnessin*       issweruusaassig         anzufishnessin*       issweruusaassig         anzufishnessin*       issweruusaassig         anzufishnessin*       issweruusaassig         anzufishnessin*       issweruusaassig         issweruusaassig       issweruusaassig         issweruusaassig       issweruusaassig         issweruusaassig       issweruusaassig         issweruusaassig       issweruusaassig         issweruusaassig       issweruusaassig         issweruusaassig       issweruusaassig         issweruusaassig       issweruusaassisuugetinoutsine </td <td>เลขที่</td> <td></td> <td></td> <td>หมู่ที่</td> <td></td> <td>0</td> <td></td>                                                                                                    | เลขที่                        |                         |                                                                                                    | หมู่ที่                                                      |              | 0          |          |
| Sorda         deug0                                                                                                    | 859                           |                         |                                                                                                    | 0.00                                                         |              |            |          |
| องเวอง         (ขญญ         มายัง         (มายัง)         (มายัง)         (มา                                                                                                    | 000                           |                         |                                                                                                    | iuu                                                          |              |            |          |
| chaa         () 145500         () 145500         () 145500         () 145500         () 145500         () 145500         () 145500         () 145500         () 145500         () 145500         () 145500         () 145500         () 145500         () 1455000         () 1455000         () 1455000         () 1455000         () 1455000         () 1455000         () 1455000         () 1455000         () 1455000         () 1455000         () 1455000         () 1455000         () 1455000         () 1455000         () 1455000         () 1455000         () 1455000         () 1455000         () 1455000         () 1455000         () 1455000         () 1455000         () 1455000         () 1455000         () 1455000         () 1455000         () 1455000         () 1455000         () 1455000         () 1455000         () 1455000         () 1455000         () 1455000         () 1455000         () 1455000         () 1455000         () 1455000         () 1455000         () 1455000         () 1455000         () 1455000         () 1455000         () 1455000         () 1455000         () 1455000         () 1455000         () 1455000         () 1455000         () 1455000         () 1455000         () 1450000         () 1450000         () 14500000         () 14500000         () 145000000         () 14500000000000         () 145000000000000000000000000000000000000                                                                                                    | จังหวัด                       | ູ ູ ບັຍກູມ <u>ົ</u>     | ~                                                                                                    | * อำเภอ                                                      |              | ภักดีชุมพล | <u> </u> |
| ພຣຣັດດຣ໌ຍາດບັດດັບຄຣຣກ໌)<br>ອາບຸຄຣກ໌ ຄ.ນ Suf ສຳລວດວັນມູສ<br>ຫຼາຍຮຣກ໌ ຄ.ນ Suf ສຳລວດວັນມູສ<br>ຫຼາຍຮຣກ໌ ຄ.ນ Suf ສຳລວດວັນມູສ<br>ຫຼາຍຮອກ ກາ 2.40cm f (risbu 3 ເດັວເມ)<br>ເປັນຕາຍເກົາດແນກ<br>ເປັນເມີຍາມາຍການບາສົຍທ<br>ເປັນຫຼາຍການແນກ<br>ເປັນຫຼາຍການເປັນ<br>ເປັນທາການ<br>ເປັນຫຼາຍການ<br>ເປັນຫຼາຍການ<br>ເປັນຫຼາຍການ<br>ເປັນຫຼາຍການ<br>ເປັນຫຼາຍການ<br>ເປັນຫຼາຍການ<br>ເປັນຫຼາຍການ<br>ເປັນຫຼາຍການ<br>ເປັນຫຼາຍການ<br>ເປັນຫຼາຍການ<br>ເປັນຫຼາຍການ<br>ເປັນຫຼາຍການ<br>ເປັນຫຼາຍການ<br>ເປັນຫຼາຍການ<br>ເປັນຫຼາຍການ<br>ເປັນຫຼາຍການ<br>ເປັນຫຼາຍການ<br>ເປັນຫຼາຍການ<br>ເປັນຫຼາຍ<br>ເປັນຫຼາຍ<br>ເປັນຫຼາຍ<br>ເປັນຍາຍ<br>ເປັນຫຼາຍ<br>ເປັນຫຼາຍ<br>ເປັນຫຼາຍ<br>ເປັນຍາຍ<br>ເປັນ | ตำบล                          | บ้านเจียง               | ~                                                                                                    | * รหัสไปรษณีย์                                               |              | 10210      | *        |
| อายุครรภ์ ณ วันที่สำรวงอังมูล       ชั่ง         ปวงระสะเวลาในการะที่า       คายใน 12 สัปดาห์ (หล่ม 3 (ดิมม)         ไม่มีการะทักระรัก       โปมมีการะทักระรัก         สถานที่ผ่ากกรรภ์ *       โรงพยาบาลของรัฐ         โรงพยาบาลของรัฐ       โรงพยาบาลของรัฐ         โรงพยาบาลของรัฐ       โรงพยาบาลของชัฐ         สถานยากงนหร้อยากไว้ใดเลี้ยรายได้สามยิกในครัวเรือมป       ไม่ยอกว่า 36,000 บากต่อคม/ป         สถานยากงนหร้อยากไว้ใดเลี้ยรายได้สามยิกในครัวเรือมป       เมื่อยกว่า 36,000 บากต่อคม/ป         สถานยากรหลองดบุตร       ๓ การะคองดอาบกำหนด(127-40 สับดาห์)         สถานยากรหลองดบุตร       ๓ การะคองดอาบกำหนด(127-40 สับดาห์)         เป็นก่ากรรณะทำหางหรือมากว่า 35,000 บากต่อคม/ป       ๓ เป็นก่ากรรณะทำหาง         เก่าหัวในส่วยส่วนท่านด์เร็ม 27 สใบกาห์)       เป็นหังการรณะทำหาง         เป็นสูงการรณะทำหางส่วงส่งกรรที่กานขะหรือพยาบาล       ๓ การะข่อมสูนด้านองประกาน         การะข่อมแล้วแห่งในช่อมระที่ไม่มากกรรณ์       ๓ การะข่อมสูนด้านองประกาน         ๓ การะข่อมแล้วแห่งในอุปกองโรก       ๓ การะข่อมสูนด้านองประกาน         ๓ การะข่อมสูนด้านองโปกอรรภ์       ๓ การะข่อมสูนด้านองโปกอรรภ์         ๓ การะข่อมสุนด้านองโปกอรรภ์       ๓ การะข่อมสูนด้านองโปกอรรภ์         ๓ การะข่อมสุนด้านองโปกอรรภ์         ๓ กระทาง       ๓ กระทาง         ๑ กระทาง       ๓ กระทาง         ๑ กระทาง       ๓ กระทาง                                                                                                    | เบอร์ติดต่อ(หญิงตั้งครรภ์)    | 091-32                  | 3-1333                                                                                                    | *                                                            |              |            |          |
| ບໍວິວເຣຍເວລາໃນກາรຢາກຄรรภ์ *<br>ຄານເຮົາກຄรรภ์ *<br>amulfshnessภ์ *<br>amulfshnessภ์ *<br>Isowurunauosóg<br>Isowurunauosóg<br>Isowurunauosóg<br>Isowurunauosóg<br>Isowurunauosóg<br>Isowurunauosourufð<br>amusennoukšaeniškiakisreiðanulintuksötsou)<br>Diðennin se,oco unidoenu/D<br>amusennoukšaeniškiakisreiðanulintuksötsou)<br>Diðennin se,oco unidoenu/D<br>amusennoukšaeniškiakisreiðanulintuksötsou)<br>Diðennin se,oco unidoenu/D<br>amusennoukšaeniškiakisreiðanulintuksötsou)<br>Diðennin se,oco unidoenu/D<br>amusennoukšaeniškiakisreiðanulintuksötsou)<br>Diðennin se,oco unidoenu/D<br>amusennot se,oco unidoenu/D<br>amusennot se,oco unidoenu/D<br>amusennot se,oco unidoenu/D<br>intinuksourindo se,oco unidoenu/D<br>amusennos se,oco unidoenu/D<br>intinuksourindo se,oco unidoenu/D<br>amusennos se,oco unidoenu/D<br>intinuksourindo se,oco unidoenu/D<br>amusennos se,oco unidoenu/D<br>intinuksourindo se,oco unidoenu/D<br>amusenseaoi<br>intinuksourindo se,oco unidoenu/D<br>intinuksourindo se,oco unidoenu/D<br>intinuksourindo se,                                                                                                    | อายุครรภ์ ณ วันที่สำรวจข้อมูล | 15                      | สัปดาห์                                                                                                    |                                                              |              |            |          |
|                                                                                                    | สถานที่ฝากครรภ์ *             |                         | <ul> <li>หลังจาก 12 สัปดาห์ (หลัง 3</li> <li>ไม่มีการผ่ากครรภ์</li> <li>โรงพยานาลของรัฐ</li> <li>โรงพยาบาลเอกชน/คลินิก</li> <li>สจามีมาบานเรมสา</li> </ul>                                 | ้ เดือน)                                                     |              |            |          |
| สกานะการคลอดบุตร <ul> <li>การคลอดตามทำหนด(ส่ว-40 สัปดาห์)</li> <li>การคลอดต่อนกำหนด(ก่อน 37 สัปดาห์)</li> <li>นำหนักการก(เก่ากับ 45 อมากกว่า 25 กก.)</li> <li>นำหนักการก(เก่ากับหรือมากกว่า 25 กก.)</li> </ul> การย่วยเหลือหญิงตั้งกรรภ์ <ul> <li>การรับ-ส่งหญิงตั้งกรรภ์</li> <li>การรับ-ส่งหญิงตั้งกรรภ์</li> <li>การรับ-ส่งหญิงตั้งกรรภ์</li> <li>การรับ-ส่งหญิงตั้งกรรภ์</li> <li>การรับ-ส่งหญิงตั้งกรรภ์</li> <li>การรับ-ส่งหญิงตั้งกรรภ์</li> <li>การรับ-ส่งหญิงตั้งกรรภ์</li> <li>การสนับสนุบด้านงบประมาณ</li> <li>การสนับสนุบด้านงบประมาณ</li> <li>การสนับสนุบด้านงบประมาณ</li> <li>การสนับสนุบด้านงบประมาณ</li> <li>การสนับสนุบด้านงบประมาณ</li> <li>การสนับสนุบด้านงบประมาณ</li> <li> <li>การสนับสนุบด้านงบประมาณ</li> <li> <li> <li> <li> <li> <li> <li> <li> <li> <li> <li> <li> <li> <li> <li> <li> <li> <li> <li> <li> <li> <li> <li> <li> <li> <li> <li> <li> <li> <li> <li> <li> <li> <li> <li> <li> <li> <li> <li> <li> <li> <li> <li> <li> <li> <li> <li> <li> <li> <li> <li> <li> <li> <li> <li> <li> </li> </li></li></li></li></li></li></li></li></li></li></li></li></li></li></li></li></li></li></li></li></li></li></li></li></li></li></li></li></li></li></li></li></li></li></li></li></li></li></li></li></li></li></li></li></li></li></li></li></li></li></li></li></li></li></li></li></ul>                                                                                                    | สถานะยากจนหรือยากไร้(เฉลี่ยรา | ายได้สามชิกในครัวเรือน) | <ul> <li>น้อยกว่า 36,000 บาทต่อคเ</li> <li>เท่ากับหรือมากว่า 36,000 บ</li> </ul>                                                                                                    | ม/ปี<br>มาทต่อคน/ปี                                          |              |            |          |
|                                                                                                    | สถานะการคลอดบุตร              |                         | <ul> <li>การคลอดตามกำหนด(37-40</li> <li>การคลอดก่อนกำหนด(ก่อน</li> </ul>                                                                                                    | ว สัปดาห์)<br>37 สัปดาห์)<br>วง(ต่ำวาว ร. ออ.)               |              |            |          |
| การช่วยเหลือหญิงตั้งครรภ์       การรับ-ส่งหญิงตั้งครรภ์หาหมอหรือพยาบาล         การสนับสนุนด้านงบประมาณ         การพัฒนาคุณภาพชีวิดของหญิงตั้งครรภ์         การสนับสนุนด้านอุปโภคบริโภค         การพาหญิงตั้งครรภ์ไปฝากครรภ์         อับๆ         ผู้บันทึกข้อมูล         ชื่อ       test         เกมสกุล         test         หมายเลขโทรศัพท์         224-434-244                                                                                                    |                               |                         | <ul> <li>บ้าหนักการ</li> </ul>                                                                                                    | ะก(เท่ากับหรือมากก                                           | ว่า 2.5 กก.) |            |          |
| ผู้บันทึกข้อมูล         ช่อ         test         นามสกุล         test         •           ตำแหน่ง         test         •         •         •         •         •         •         •         •         •         •         •         •         •         •         •         •         •         •         •         •         •         •         •         •         •         •         •         •         •         •         •         •         •         •         •         •         •         •         •         •         •         •         •         •         •         •         •         •         •         •         •         •         •         •         •         •         •         •         •         •         •         •         •         •         •         •         •         •         •         •         •         •         •         •         •         •         •         •         •         •         •         •         •         •         •         •         •         •         •         •         •         •         •         •         •         •                                                                                                    | การช่วยเหลือหญิงตั้งครรภ์     |                         | <ul> <li>การรับ-ส่งหญิงตั้งครรภ์ห</li> <li>การสนับสนุนด้านงบประมา</li> <li>การพัฒนาคุณภาพชีวิตขะ</li> <li>การสนับสนุนด้านอุปโภคบ</li> <li>การพาหญิงตั้งครรภ์ไปฝา</li> <li>อื่นๆ</li> </ul> | หาหมอหรือพยาบาล<br>าณ<br>องหญิงตั้งครรภ์<br>ริโภค<br>อกครรภ์ |              |            |          |
| ชื่อ test บามสกุล test                                                                                                    | ผู้บันทึกข้อมูล               |                         |                                                                                                    |                                                              |              |            |          |
| ตำแหน่ง test<br>หมายเลขโทรศัพท์ 224-434-244 (ปันศุภาพย์                                                                                                    | ชื่อ                          | test                    |                                                                                                    | * นามสกุล                                                    |              | test       | *        |
| หมายเลขโทรศัพท์<br>224-434-244<br>บันท์ก กลับ                                                                                                    | ตำแหน่ง                       | test                    |                                                                                                    |                                                              |              |            |          |
| นับทึก เกลับ                                                                                                    | หมายเลขโทรศัพท์               | 224-434-244             |                                                                                                    | *                                                            |              |            |          |
|                                                                                                    |                               |                         | Junin                                                                                                    | กลับ                                                         |              |            |          |

## การลบข้อมูลทะเบียนหญิงตั้งครรภ์

- 1. เลือกรายการที่ต้องการลบข้อมูล
- 2. คลิกปุ่มลบข้อมูล หากต้องการลบข้อมูลคลิกปุ่มตกลง หากไม่ต้องการลบข้อมูลให้คลิกปุ่มยกเลิก

| ถ้านที่ 1 สาธารถ       | นสุขและสิ่งแวดล้อ       | ม >> ข้อมูลทะเบียนหญิง | งตั้งครรภ์ฯ |            |                 | HEALO        |  |
|------------------------|-------------------------|------------------------|-------------|------------|-----------------|--------------|--|
| เงื่อนไขการค้น         | หา                      |                        |             |            |                 |              |  |
| ปิงบประมาณ             | -ทั้งหมด-               |                        | ~           | จังหวัด    | ร้อยเอ็ด        |              |  |
| อำเภอ                  | อาจสามาร                | ຄ                      |             | อปท.       | อบต.หน่อม       |              |  |
| วันที่สำรวจข้อมูล      | a 🦳                     |                        | <b></b>     | ถึง        |                 |              |  |
| คับหา แสด              | งทั้งหมด                |                        |             |            |                 |              |  |
| เพิ่มข้อมูล<br>ลำดับ 🔺 | ออกรายงาน<br>จังหวัด    | อำเภอ                  | əUn.        | ปิงบประมาณ | ชื่อ-สกุล       | ปุ่มลบข้อมูล |  |
| 1                      | ร้อ <mark>ย</mark> เอ็ด | อาจสามารถ              | อบต.หน่อม   | 2566       | ศพด ทดสอบ ทดสอบ | 0 0          |  |
| 2                      | ຮ້อຍເວົ້ດ               | อาจสามารถ              | อบต.หน่อม   | 2566       | ศพด ทดสอบ ทดสอบ | <b>Q Ø</b>   |  |
| หน้าละ 10              | ) รายการ 🗸              |                        | 1 ถึง       | 2 จาก 2    |                 |              |  |